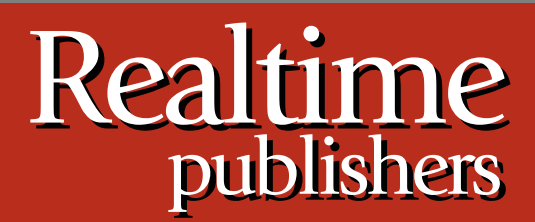

## Tips and Tricks Guide To

# Windows Administration

Don Jones and Dan Sullivan

| Tip, Trick, Technique 13: Configuring Server Core in Windows Server 2008 R21 |
|------------------------------------------------------------------------------|
| Tip, Trick, Technique 14: What Are Microsoft's Many Virtualization Options?4 |
| Hyper-V4                                                                     |
| App-V                                                                        |
| Virtual PC4                                                                  |
| Desk-V or MED-V4                                                             |
| Remote Desktop Services5                                                     |
| It's all "V"5                                                                |
| Tip, Trick, Technique 15: The New Windows Log Files5                         |
| Tip, Trick, Technique 16: Geographically-Dispersed Cluster Nodes             |
| Download Additional eBooks from Realtime Nexus!                              |

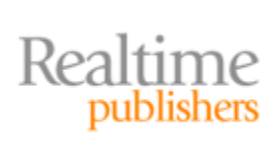

#### **Copyright Statement**

© 2009 Realtime Publishers. All rights reserved. This site contains materials that have been created, developed, or commissioned by, and published with the permission of, Realtime Publishers (the "Materials") and this site and any such Materials are protected by international copyright and trademark laws.

THE MATERIALS ARE PROVIDED "AS IS" WITHOUT WARRANTY OF ANY KIND, EITHER EXPRESS OR IMPLIED, INCLUDING BUT NOT LIMITED TO, THE IMPLIED WARRANTIES OF MERCHANTABILITY, FITNESS FOR A PARTICULAR PURPOSE, TITLE AND NON-INFRINGEMENT. The Materials are subject to change without notice and do not represent a commitment on the part of Realtime Publishers or its web site sponsors. In no event shall Realtime Publishers or its web site sponsors be held liable for technical or editorial errors or omissions contained in the Materials, including without limitation, for any direct, indirect, incidental, special, exemplary or consequential damages whatsoever resulting from the use of any information contained in the Materials.

The Materials (including but not limited to the text, images, audio, and/or video) may not be copied, reproduced, republished, uploaded, posted, transmitted, or distributed in any way, in whole or in part, except that one copy may be downloaded for your personal, noncommercial use on a single computer. In connection with such use, you may not modify or obscure any copyright or other proprietary notice.

The Materials may contain trademarks, services marks and logos that are the property of third parties. You are not permitted to use these trademarks, services marks or logos without prior written consent of such third parties.

Realtime Publishers and the Realtime Publishers logo are registered in the US Patent & Trademark Office. All other product or service names are the property of their respective owners.

If you have any questions about these terms, or if you would like information about licensing materials from Realtime Publishers, please contact us via e-mail at info@realtimepublishers.com.

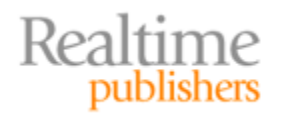

[**Editor's Note:** This eBook was downloaded from Realtime Nexus—The Digital Library for IT Professionals. All leading technology eBooks and guides from Realtime Publishers can be found at <u>http://nexus.realtimepublishers.com</u>.]

#### **Tip, Trick, Technique 13: Configuring Server Core in Windows Server 2008 R2**

As mentioned in a previous tip, Windows Server 2008 R2's Server Core installation mode offers a new, easier way to perform the initial server configuration: the Sconfig utility. In some ways, Sconfig is kind of like a text-based, mini Server Manager—and it can be used to enable even greater management flexibility.

As Figure 25 shows, Sconfig can be run immediately after the Server Core installation completes and you log onto the console for the first time.

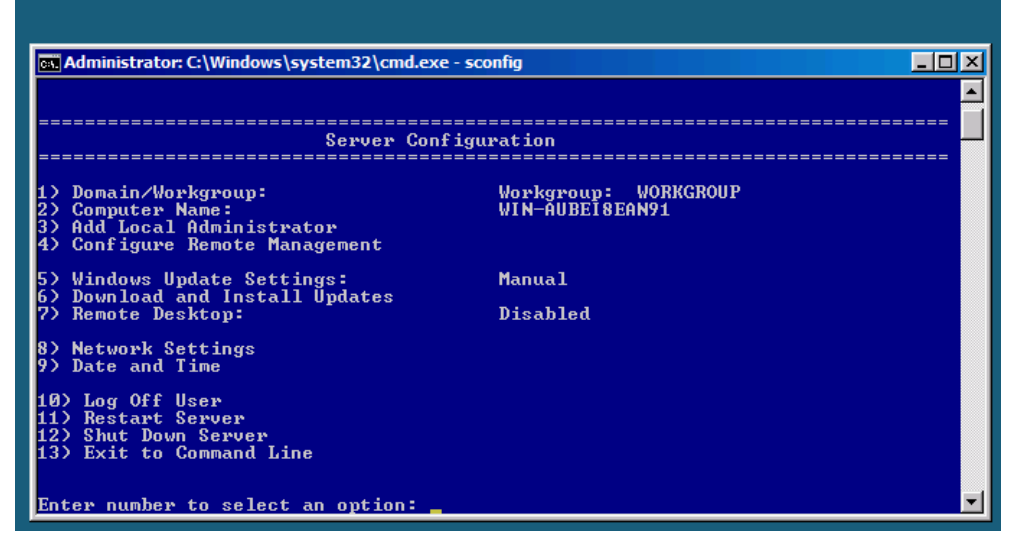

Figure 25: Running Sconfig.

The utility makes it easier to perform all but one of the major initial configuration tasks you need to do on any new server (more on that missing one item in a moment). You can join a domain, set the computer name (although computer name should really be the first item, not the second, since changing the name should occur before joining a domain). You can configure Windows Update, run a Windows Update check, and configure a variety of remote management options, which you should definitely do. In Figure 26, you'll see that I'm enabling MMC remote management, a task that also enables the necessary firewall exceptions on the server.

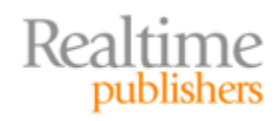

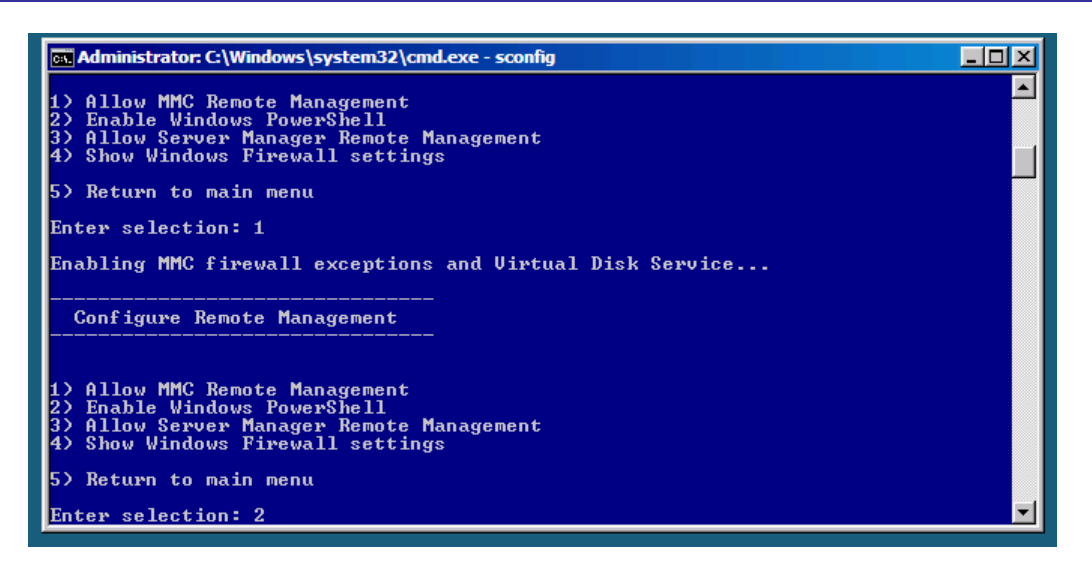

Figure 26: Enabling MMC Remote Management.

I also recommend allowing Server Manager Remote Management. A new feature in Windows Server 2008 R2's Server Manager console, Remote Management will enable a *remote* instance of Server Manager to connect to, and manage, your Server Core instance making it vastly easier to examine roles and features installed on Server Core, for example. You can also enable Remote Desktop, as Figure 27 shows. Keep in mind that on Server Core, Remote Desktop only buys you a remote command-line window; it doesn't magically give you a full GUI to work with remotely. In fact, although I always enable Remote Desktop, I mainly use it for emergencies—I prefer to use remote GUI-based tools to connect to, and manage, Server Core installations.

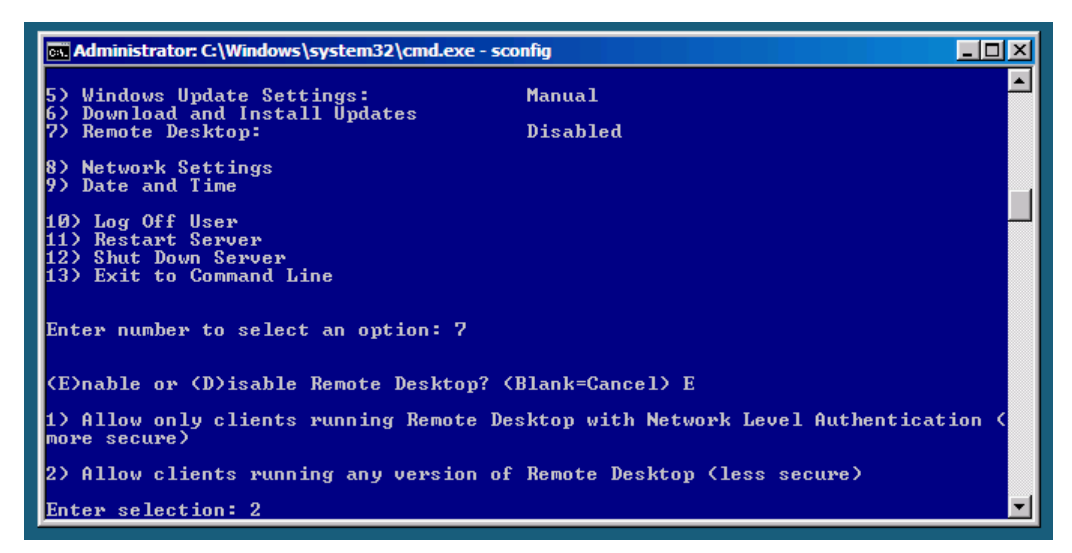

Figure 27: Enabling Remote Desktop.

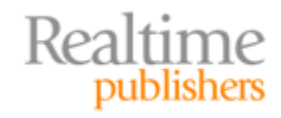

Finally, as Figure 28 shows, Sconfig even allows you to configure network settings for each installed network adapter. Configure a static IP or any other settings. (Although I frankly prefer to leave Server Core using DHCP and to instead configure a DHCP reservation in my DHCP server. That way if I ever re-install Server Core for some reason, I don't have to reconfigure the static IP—it'll just pick up the desired IP from DHCP).

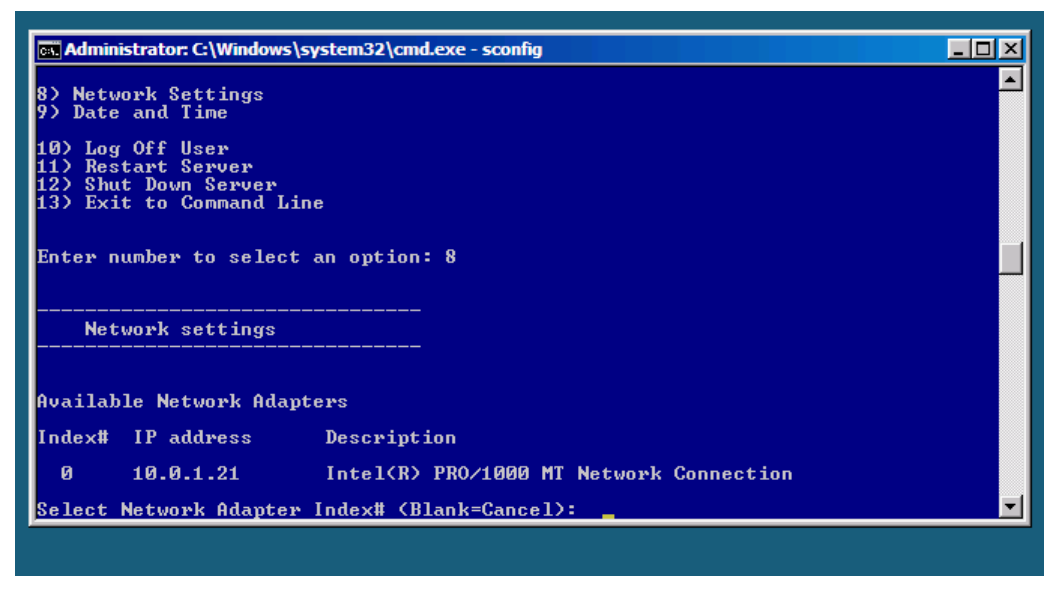

Figure 28: Configuring network adapter settings.

It seems as if Sconfig will do everything you need, but you won't find an option on its menu for activating Windows, which seems like a pretty serious oversight. Instead, you'll still need to manually install your product key using Slmgr, as Figure 29 shows.

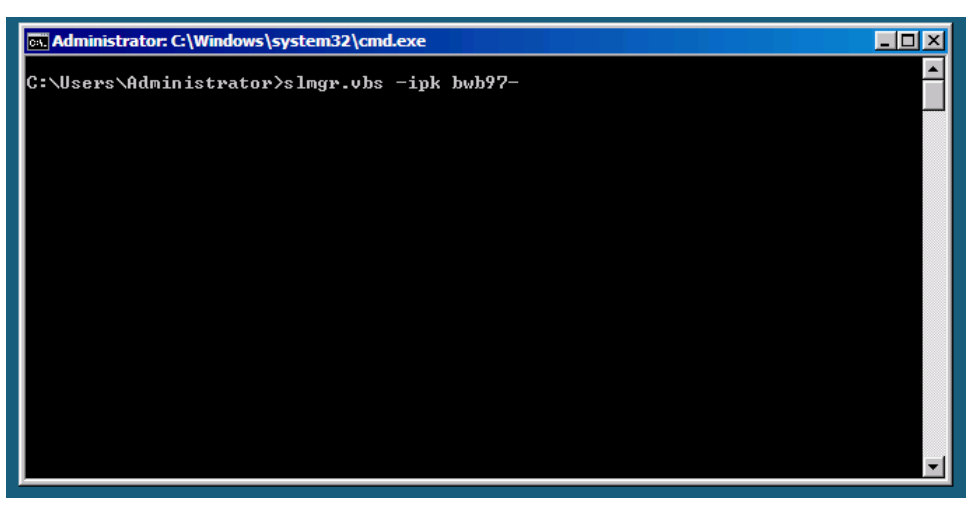

Figure 29: Installing a product key in Server Core.

After installing the product key, you'll have to activate Windows. If you're using a normal retail key, just run **Slmgr –ato** to initiate activation.

Sconfig is a big help, although it would be nice if it also handled the product activation.

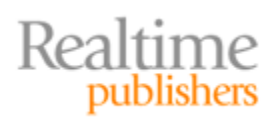

### Tip, Trick, Technique 14: What Are Microsoft's Many Virtualization Options?

If you thought Windows' Hyper-V was Microsoft's only foray into virtualization, you're in for a bit of a surprise. Microsoft is slapping the "v-word" on many different products and technologies—some of which have been around for years without anyone apparently realizing they were virtualization!

#### Hyper-V

The "real" virtualization in Windows, Hyper-V is a type-1 hypervisor that's designed to emulate PC hardware for the purpose of running "guest" operating systems (OSs). Deriving from Microsoft Virtual Server—but in fact built in an entirely different way—Hyper-V is the basis for Microsoft's enterprise virtualization efforts. It competes with VMware's vSphere / ESX products and Citrix' Xen family.

#### App-V

App-V is designed to run on Windows client computers or on Terminal Services servers. It essentially allows you to create images of completely installed applications, then deploy those images rather than actually installing the application on each of your client computers. App-V creates a sort of sandbox or bubble around the application, preventing it from having a permanent impact on the client's file system, registry, and other resources, and protecting applications from conflicting with one another. Central management tools provide deployment, management, de-provisioning, and other functionality. App-V is available as part of the Microsoft Desktop Optimization Pack (MDOP), which is only offered to Microsoft customers who have purchased Software Assurance for their enterprise OSs.

#### **Virtual PC**

Sort of a stripped-down Virtual Server, Virtual PC is Microsoft's workstation-grade virtualization software. Conceptually, it does the same thing as Hyper-V: Running guest OSs on Windows (or Macs). Under the hood, it's a very different type of hypervisor with lesser performance. It's useful for software testers and other employees who need to run an alternate OS on their client computer; Windows 7's "Windows XP Mode" is essentially a built-in Virtual PC running a preconfigured Windows XP guest OS. Virtual PC competes with VMware Workstation and similar products from Parallels.

#### **Desk-V or MED-V**

Microsoft Enterprise Desktop Virtualization (MED-V) is also a part of the MDOP. It's designed to provide central management and control of Virtual PC images, enabling you to deploy, manage, and control these images. For example, subcontractors working in your environment might be given a corporate-standard Virtual PC image, which allows them to access corporate resources without joining their laptop or desktop computer to your domain. You can then control the security and use of that Virtual PC image.

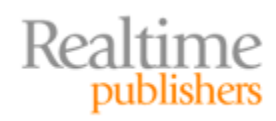

#### **Remote Desktop Services**

Called *presentation virtualization*, Remote Desktop Services (RDS) used to be known as "Terminal Services." It got a name change in Windows Server 2008, and is officially part of Microsoft's virtualization efforts now. Technically, it has always offered "virtual desktops," although it's "virtualization" in a very different way than, say, Hyper-V. RDS competes with Citrix in a way, and in a way is complemented by certain Citrix products.

#### It's all "V"

"Virtualization" has taken on so many meanings—due in part to the word's popularity and marketing clout—that it has become an almost meaningless term, like "ActiveX" and ".NET" were back in their days. Suffice to say that Microsoft has a number of creative and useful products and technologies that "virtualize" something in some way; focus on individual solutions more so than the "v word."

#### Tip, Trick, Technique 15: The New Windows Log Files

For more than a decade, Windows administrators have suffered with the native Windows event logs. We've struggled to find relevant events to help us audit and troubleshoot our systems, we've hunted for the meaning behind obscure messages and event ID numbers, and we have tried to make a science out of a pretty raw and low-level store of information. Worse, the things aren't centralized, meaning you wind up hunting across multiple servers to find the information you need.

In Windows Server 2008, things are a *little* better. Sure, you get a fancy new user interface (UI) embedded within Server Manager (shown in Figure 30), but you also get some important new features.

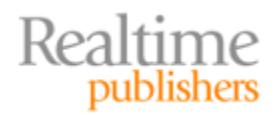

| Server Manager                        |                                 |                               |                |          | - D ×                |
|---------------------------------------|---------------------------------|-------------------------------|----------------|----------|----------------------|
| File Action View Help                 |                                 |                               |                |          |                      |
| 🗢 🔿 🙍 🖬 🛛 🖬                           |                                 |                               |                |          |                      |
| Server Manager (SERVER-R2)            | Application Nu                  | mber of events: 221           |                |          | Actions              |
|                                       | Level                           | Date and Time                 | Source         | Eveni 🔺  | Application 🔺 📥      |
|                                       | (i) Information                 | 8/19/2009 8:57:12 AM          | SceCli         | 1        | 🦂 Open Saved L       |
| 🖃 🔝 Event Viewer                      | <ol> <li>Information</li> </ol> | 8/19/2009 8:53:41 AM          | Securit        | <u>.</u> |                      |
| 🕀 🔛 Custom Views                      | <ol> <li>Information</li> </ol> | 8/19/2009 8:53:41 AM          | Securit        | 1        | Y Create Custo       |
| 🖃 📫 Windows Logs                      | (i) Information                 | 8/19/2009 8:53:41 AM          | Securit        | 10       | Import Custo         |
| Application                           | <ol> <li>Information</li> </ol> | 8/19/2009 8:53:40 AM          | Securit        | 10       | Clear Log            |
| 🛃 Security                            | <ol> <li>Information</li> </ol> | 8/19/2009 8:53:40 AM          | Securit        |          | Clear Log            |
| Setup                                 | <ol> <li>Information</li> </ol> | 8/19/2009 8:53:15 AM          | Certific       |          | 🔻 Filter Current     |
| 😭 System                              | <ol> <li>Information</li> </ol> | 8/19/2009 8:53:15 AM          | Certific       |          | Properties           |
| Forwarded Events                      | (i) Information                 | 8/17/2009 9:38:40 AM          | Securit        | 1        |                      |
| Applications and Services Logs        | (i) Information                 | 8/17/2009 9:36:39 AM          | VSS            | 8        | Find                 |
| Subscriptions                         | (i) Information                 | 8/17/2009 9:32:41 AM          | Securit        | ( ) ( )  | Save All Event       |
| Performance                           | (i) Information                 | 8/17/2009 9:32:41 AM          | Securit        | 1        |                      |
| Device Manager                        | (i) Information                 | 8/17/2009 9:32:41 AM          | Securit        | 1        | Attach a Task        |
| Configuration     Storage             | <u>.</u>                        |                               |                | Ð        | View 🕨               |
|                                       | Event 1704, SceO                | li                            |                | ×        | Q Refresh            |
|                                       | General Deta                    | ils                           |                |          | 🛛 Help 🕨 🕨           |
|                                       |                                 |                               |                |          | Event 1704, SceCli 🔺 |
|                                       | Security poli                   | cy in the Group policy object | ts has been ap | opliec   | Event Properties     |
|                                       |                                 |                               |                |          | 🕘 Attach Task T      |
|                                       | Log Name:                       | Application                   |                | -        | 🗄 Сору 🕨             |
|                                       |                                 |                               |                |          | Save Selected        |
| · · · · · · · · · · · · · · · · · · · | ,                               |                               |                |          |                      |
| 1                                     |                                 |                               |                |          | J                    |

Figure 30: New event log viewing in Server Manager.

Now you can create custom *views*, which contain filter and sort criteria that make it easier for you to repeatedly come back and find specific events. You might set up a view for events related to a specific application, for example. Figure 31 shows an example, using the built-in "Administrative Events" custom view.

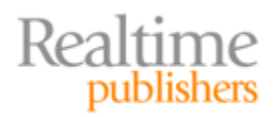

| File Action view Help          |                |                                 |                |          |                      |
|--------------------------------|----------------|---------------------------------|----------------|----------|----------------------|
|                                |                |                                 |                |          |                      |
| Server Manager (SERVER-R2)     | Administrativ  | e Events Number of events: 4    | ю              |          | Actions              |
|                                |                | 4 10                            |                |          | Administrative E 🔺 📥 |
| E a Features                   | Y Number       | of events: 48                   |                |          | and Court Second L   |
| E Diagnostics                  | Level          | Date and Time                   | Source         | Even:    | Open Saved L         |
| E Custom Views                 | Warning        | 8/19/2009 8:53:37 AM            | DNS Cli        | 10       | 🔻 Create Custo       |
| E Server Poles                 | Error          | 8/19/2009 8:53:28 AM            | DNS-Se         |          | Import Custo         |
| Administrative Events          | Error          | 8/19/2009 8:53:28 AM            | DNS-Se         |          |                      |
| F 📔 Windows Logs               | Error          | 8/19/2009 8:53:28 AM            | DNS-Se         |          | Filter Current       |
| Application                    | 🕕 Error        | 8/19/2009 8:53:28 AM            | DNS-Se         |          | Properties           |
| Security                       | 🛕 Warning      | 8/19/2009 8:53:22 AM            | Time-S         |          | 000                  |
| Setup                          | 🕕 Error        | 8/17/2009 9:02:17 AM            | .NET R         | 1        | End                  |
| 🛃 System                       | 🕕 Error        | 8/17/2009 9:00:57 AM            | .NET R         | 1        | Save All Event       |
| Forwarded Events               | 🛕 Warning      | 8/17/2009 8:52:46 AM            | Windo          | 10       | Export Custo         |
| Applications and Services Logs | 🛕 Warning      | 8/17/2009 8:50:41 AM            | Time-S         |          | Export custom        |
| Subscriptions                  | 🛕 Warning      | 8/17/2009 8:50:41 AM            | DNS Cli        | 1        | Copy Custom          |
| Performance                    | Error          | 8/17/2009 8·50·41 AM            | DfsSvc         | 14       | Attach Task T        |
| Device Manager                 |                |                                 |                |          | View                 |
|                                | Event 1014, DN | IS Client Events                |                | ×        |                      |
|                                | General De     |                                 |                |          | 🧟 Refresh            |
|                                |                | talis                           |                |          | ? Help ▶             |
|                                |                |                                 |                | <b>^</b> |                      |
|                                | Name reso      | lution for the name 0.d.2.0.0.2 | .ipb.arpa time | d our    | Event 1014, DNS 🔺    |
|                                | servers res    | ponded.                         |                |          | Event Properties     |
|                                |                |                                 |                |          | Attach Tack T        |
|                                | Log Name:      | System                          |                |          |                      |
|                                |                |                                 |                |          | Copy                 |
| <u> </u> ]                     | J.             |                                 |                |          | <u>la 1</u>          |
|                                |                |                                 |                |          |                      |

Figure 31: Viewing events through a custom view.

Log data has been segregated out into more logs, helping break down information logically by product or technology. As Figure 32 shows, a fairly bare-bones Windows Server 2008 installation has *dozens* of individual logs; fortunately, those custom views can aggregate events from multiple logs, giving you a consolidated view if you so desire.

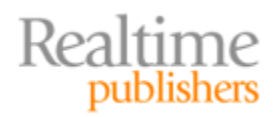

| Server Manager            |                |                                 |                 |          |                      |
|---------------------------|----------------|---------------------------------|-----------------|----------|----------------------|
| File Astien View Hele     |                |                                 |                 |          |                      |
| Hie Action view Help      |                |                                 |                 |          |                      |
|                           |                |                                 |                 |          |                      |
| 🖃 🔛 Windows 🔺             | Administrative | Events Number of events: •      | 48              |          | Actions              |
| API-Tracing               | Number         | of events 19                    |                 |          | Administrative E 🔺 📥 |
| Application Experience    | u Number       | or events: 40                   |                 |          | 🧟 Open Saved I       |
|                           | Level          | Date and Time                   | Source          | Even' 📥  |                      |
| EXE and DLL               | Warning        | 8/19/2009 8:53:37 AM            | DNS Cli         | 1        | Create Custo         |
| MSI and Script            | Error          | 8/19/2009 8:53:28 AM            | DNS-Se          |          | Import Custo         |
| 🕀 🔛 Audio                 | Error          | 8/19/2009 8:53:28 AM            | DNS-Se          |          | The Count            |
| 🕀 🚞 Authentication User I | Error          | 8/19/2009 8:53:28 AM            | DNS-Se          | · · ·    | Pilter Current       |
| 🖃 🧮 Bits-Client           | Error          | 8/19/2009 8:53:28 AM            | DNS-Se          | · · · ·  | Properties           |
| Analytic                  | Warning        | 8/19/2009 8:53:22 AM            | Time-S          |          | Dia Find             |
| Operational               | Error          | 8/17/2009 9:02:17 AM            | .NET R          | 1        |                      |
|                           | Error          | 8/17/2009 9:00:57 AM            | .NET R          | 1        | Save All Event       |
| CertificateServicesCli    | Warning        | 8/17/2009 8:52:46 AM            | Windo           | 10       | Export Custo         |
|                           | Warning        | 8/17/2009 8:50:41 AM            | Time-S          |          | Constant I           |
| Operation log             | Warning        | 8/17/2009 8:50:41 AM            | DNS Cli         |          | Copy Custom          |
|                           | Error          | 8/17/2009 8·50·41 AM            | DfsSvc          | 14       | Attach Task T        |
|                           |                |                                 |                 |          | View                 |
|                           | Event 1014, DN | IS Client Events                |                 | ×        |                      |
| ⊞ ☐ DateTimeControlPane   | General        |                                 |                 |          | 🧟 Refresh            |
| 🕀 🛄 DeviceSync            | General De     | talis                           |                 |          | 🛛 Help 🕨 🕨           |
| 🕀 🧮 Dhcp-Client           |                |                                 |                 | <b>_</b> |                      |
| 🕀 🧮 Dhcp-Nap-Enforceme    | Name reso      | lution for the name 0.d.2.0.0.2 | 2.ip6.arpa time | d our    | Event 1014, DNS 🔺    |
| ⊞ DHCPv6-Client           | servers res    | ponaea.                         |                 |          | Event Properties     |
|                           | ,              |                                 |                 |          |                      |
| ⊡ Diagnosis-PCW           | Log Name:      | System                          |                 | -        | 🕑 Attach Task T      |
| 🕂 🛄 Diagnosis-PLA         |                |                                 |                 |          | Copy 🕨 🗼             |
|                           |                |                                 |                 |          | <u> </u>             |
|                           |                |                                 |                 |          |                      |

Figure 32: Multiple logs help categorize information better.

Event forwarding and subscriptions provide a syslog-like capability to forward selected events to a central Windows server for consolidation. It took more than a decade to get this feature in Windows, but you should be glad you have it! You can set it up through *event subscriptions*, allowing you to set up a central "log server" that aggregates all your logs. Figure 33 shows the configuration for a subscription, and you can see that you can even select specific events to be collected.

#### Resource

You'll find a great article at <u>http://redmondmag.com/articles/2007/08/01/syslog--20-years-later.aspx</u> that goes into more detail about how to use these.

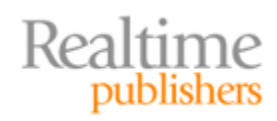

| -                                                                                                    |                                                                                                    |                                                                                                    |
|----------------------------------------------------------------------------------------------------|----------------------------------------------------------------------------------------------------|----------------------------------------------------------------------------------------------------|
| Server Manage                                                                                                    |                                                                                                    |                                                                                                    |
| File Action Vie                                                                                                    | w Help                                                                                                    |                                                                                                    |
| 🗢 🔿 🖄 📰                                                                                                    | Subscription Properties                                                                                                    |                                                                                                    |
| Server Manager     Roles     Roles     Server Manager     Roles     Server Manager     Roles     Server Manager     Roles     Server Manager     Roles     Server Manager     Roles     Server V     Server     Roles     Sub     Role     Sub     Role     Sub     Role     Sub     Role     Sub     Role     Sub     Sub     Role     Sub     Sub     S | Subscription Properties       X         Subscription name:       Description:         Description:       X         Destination log:       Forwarded Events         Subscription type and source computers       V         Subscription type and source computers       Select Computers         Collector initiated       Select Computers         This computer contacts the selected source computers and provides the subscription.       Select Computer Groups         Source computers in the selected groups must be configured through policy or local configuration to contact this computer and receive the subscription.       V         Events to collect: <filter configured="" not="">       Select Events         User account (the selected account must have read access to the source logs):       Select Events</filter> | strative E  strative E  strati |
|                                                                                                    | Machine Account                                                                                                    |                                                                                                    |
|                                                                                                    | Change user account or configure advanced settings: Advanced                                                                                                    | .014, DNS 🔺                                                                                                    |
|                                                                                                    | OK Cancel                                                                                                    | ach Task T                                                                                                    |
|                                                                                                    |                                                                                                    | ··· · ·                                                                                                    |

Figure 33: Setting up event subscriptions.

Not everything is perfect, though. In some cases, the old event IDs you're used to seeing are gone, replaced by event IDs that have had 4,096 added to their numeric ID. This was done to help make room for new event IDs, and can be frustrating until you realize what's happened.

#### Tip, Trick, Technique 16: Geographically-Dispersed Cluster Nodes

*Multi-site clustering* is the official name of the improvement to Windows' built-in clustering capabilities that allows cluster nodes to exist in different geographic locations. The idea is that a dispersed cluster can survive even major facility disasters, like fire or flood, because the individual nodes are widely separated. Like other types of Windows Server clusters, multi-site clusters offer automatic failover when a node fails. Each site has at least one storage array, and nodes are connected to storage in such a way that each node can access the storage at their own site in the event of a communications failure.

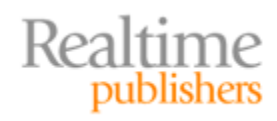

Thus, the cluster nodes in Denver can access storage in Denver, and cluster nodes in Las Vegas can access storage in Las Vegas. The Denver nodes can function without talking to the Las Vegas storage—as would be the case in the event of a disaster there. The storage fabric must provide a way to mirror or replicate data between sites so that data in Denver is being replicated to Las Vegas and vice versa. This is the tricky bit, and you'll need third-party help to solve it, because Windows doesn't provide that replication functionality itself. However, some Microsoft applications *do* provide the needed capability—such as Exchange Server 2007's Continuous Cluster Replication feature.

Windows clusters have in the past relied primarily upon a shared storage resource that is *always* accessible to *every* node, so some changes needed to be made. Quorums, for example, have moved to the concept of *votes*. Each node gets a vote to decide which node gets to control which resources; a *witness*—a Windows server that isn't in the cluster—serves as an independent tiebreaker.

Think of a cluster that has Node 1 and Node 2 and an independent witness. Node 1 votes for itself, Node 2 votes for itself, and the witness votes for one or the other, breaking the tie. That vote determines which cluster node is "active" and which is on "standby" for particular resources. Ideally, the witness lives at a different site from the two nodes; whichever node site the witness can "see" must be alive and online, so it makes sense for that cluster node to be active within the cluster.

Multi-site clusters are a great new feature, especially for larger organizations with distributed data centers.

#### **Download Additional eBooks from Realtime Nexus!**

Realtime Nexus—The Digital Library provides world-class expert resources that IT professionals depend on to learn about the newest technologies. If you found this eBook to be informative, we encourage you to download more of our industry-leading technology eBooks and video guides at Realtime Nexus. Please visit <a href="http://nexus.realtimepublishers.com">http://nexus.realtimepublishers.com</a>.

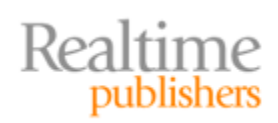